1

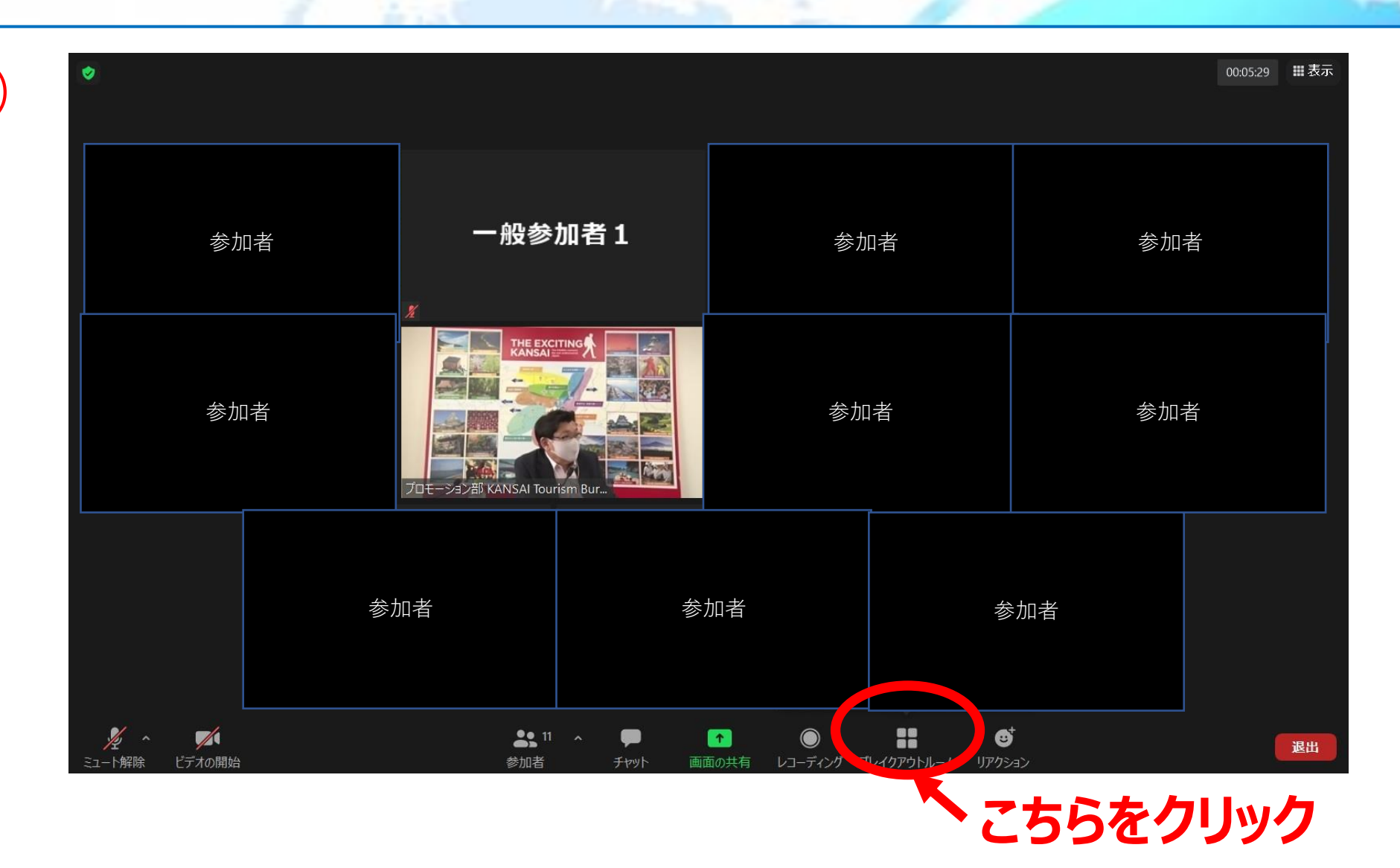

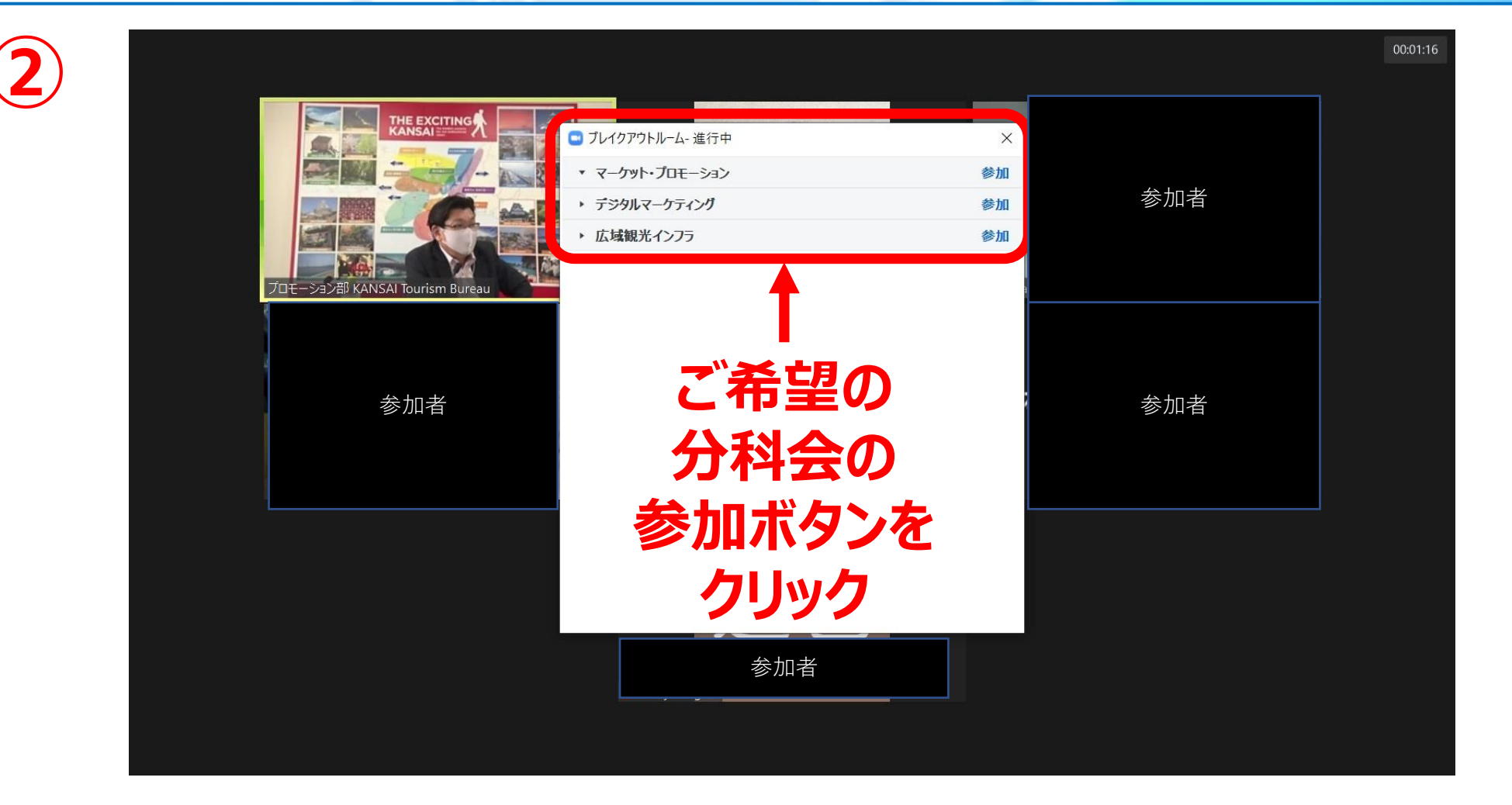

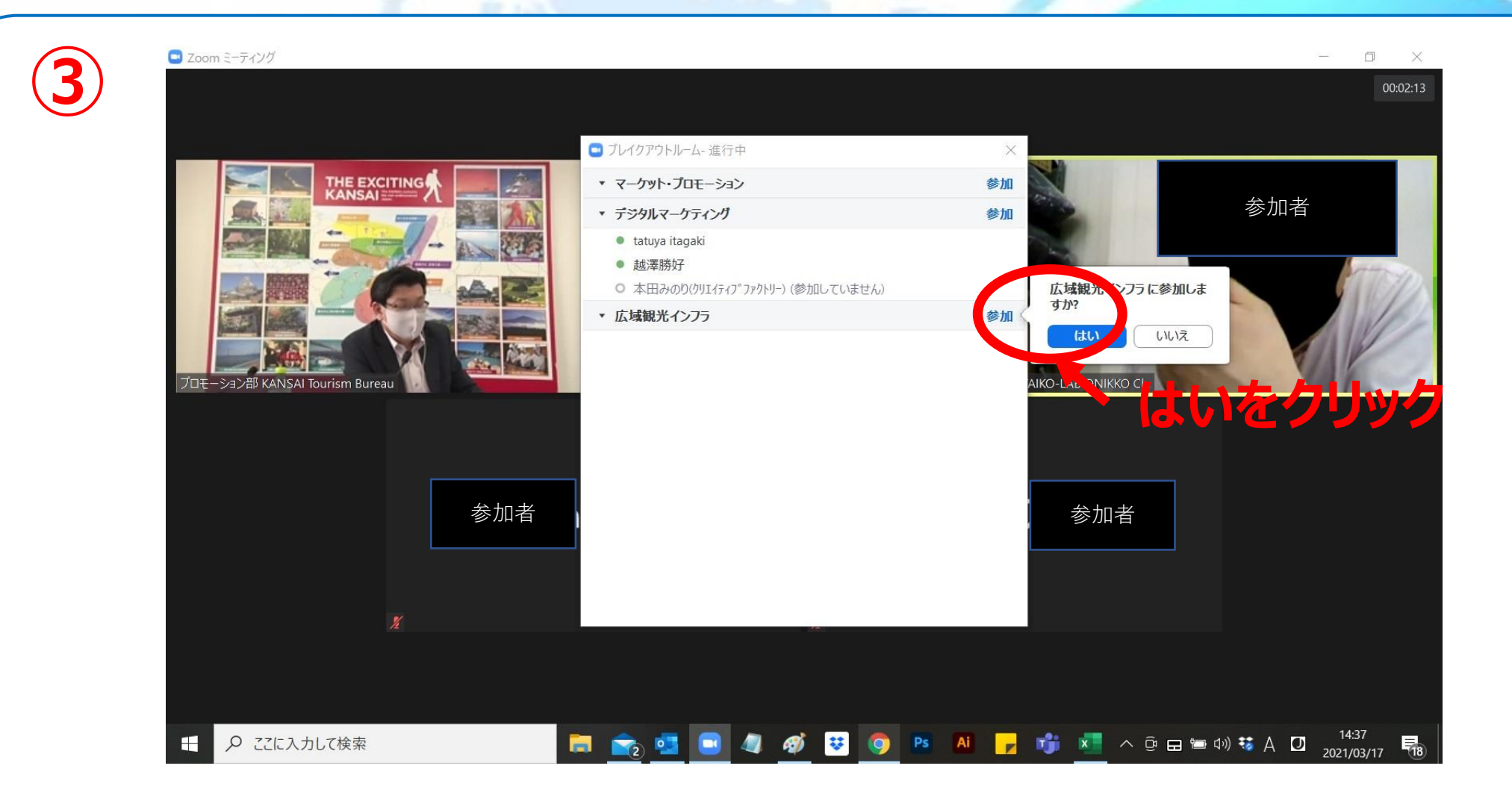

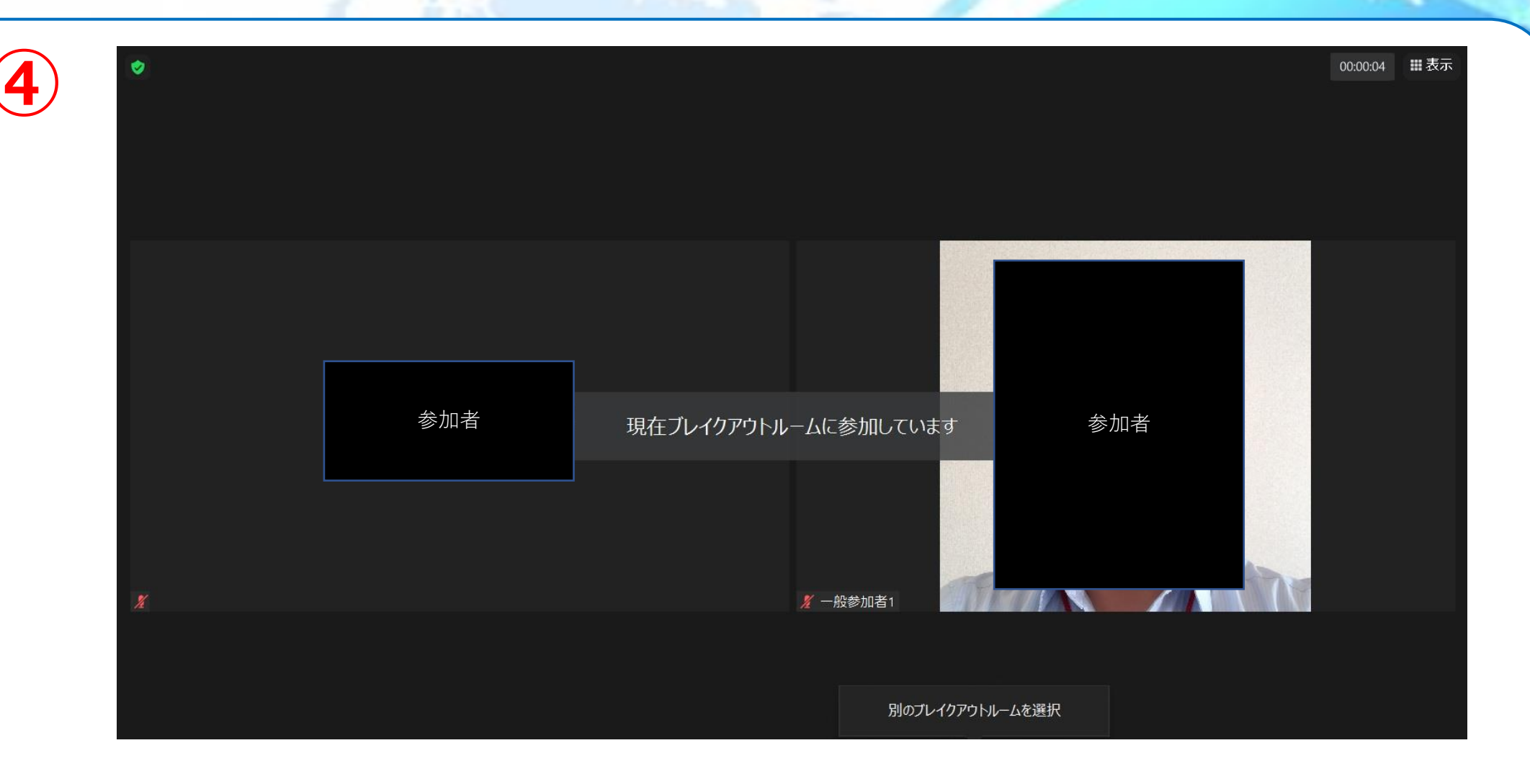

分野別セミナーの終了時

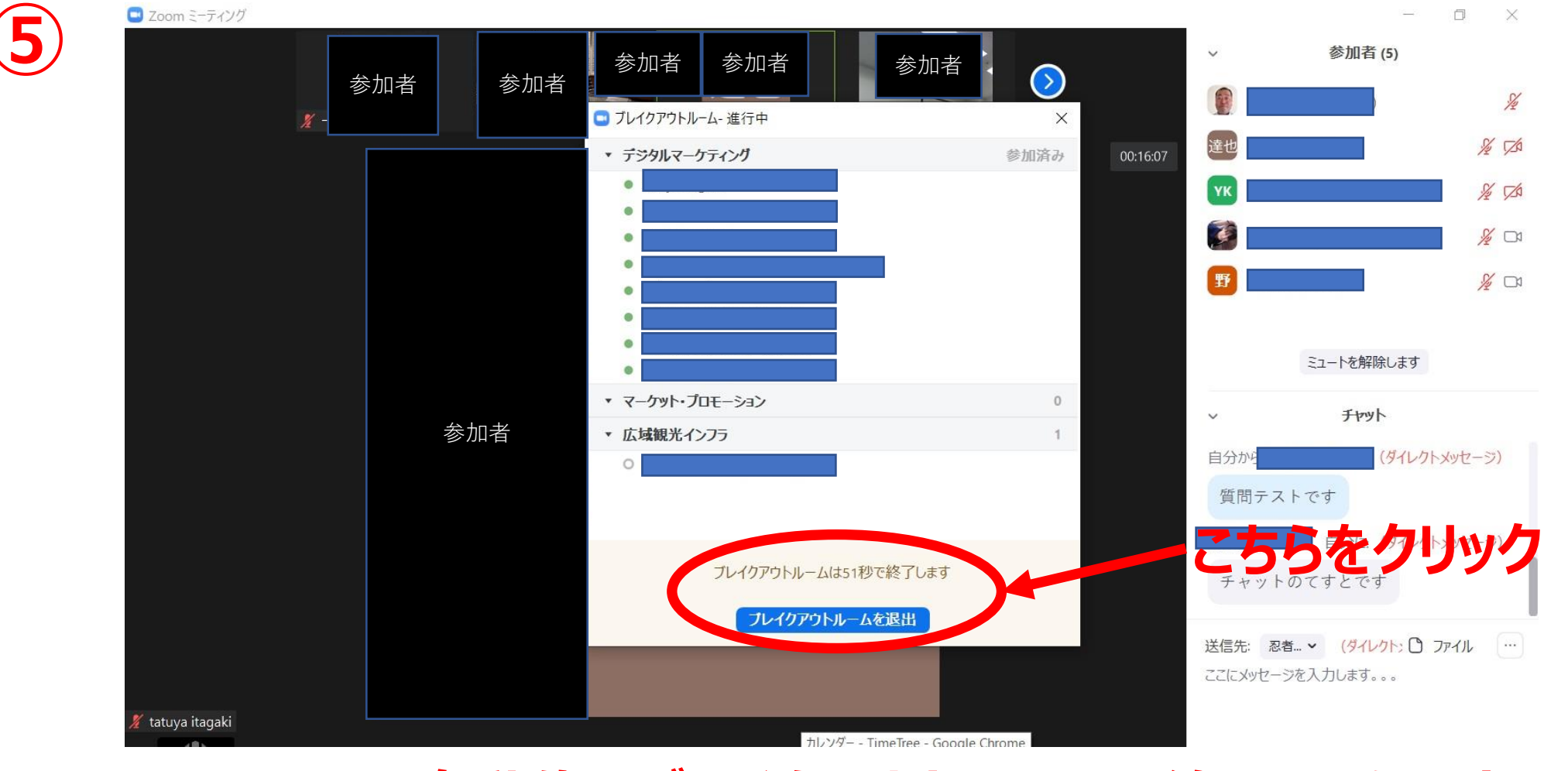

※そのままでも、自動的にブレイクアウトルームの終了となります。